# BANDO: "Rinnovo delle flotte delle imprese piemontesi - 25RV"

DGR Giunta Regione Piemonte 9-810/2025/XII del 24/02/2025 e 1-937/2025/XII del 25/03/2025, DD Regione Piemonte 241/A1602B/2025 del 02/04/2025,

Delibera Giunta Unioncamere Piemonte n. 16 del 27/02/2025,

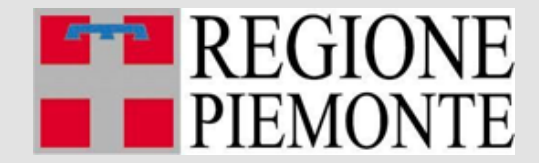

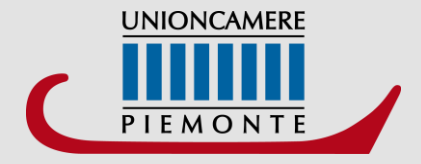

L'impresa avvia la presentazione dell'istanza di contributo per via telematica, tramite la piattaforma ReStart https://restart.infocamere.it dalle ore 11:00 del 10/04/2025 e comunque non oltre le ore 16:00 del 30/04/2026. Salvo chiusura anticipata per esaurimento fondi.

### ATTENZIONE:

L'accesso alla piattaforma **ReStart** è concesso attraverso il sistema pubblico di identità digitale:

- SPID secondo livello (identità personale non aziendale),
- CIE carta identità elettronica
- CNS certificato digitale (carta nazionale dei servizi);

Al primo accesso saranno visualizzate le note tecniche della piattaforma di cui l'utente dovrà prendere visione per proseguire.

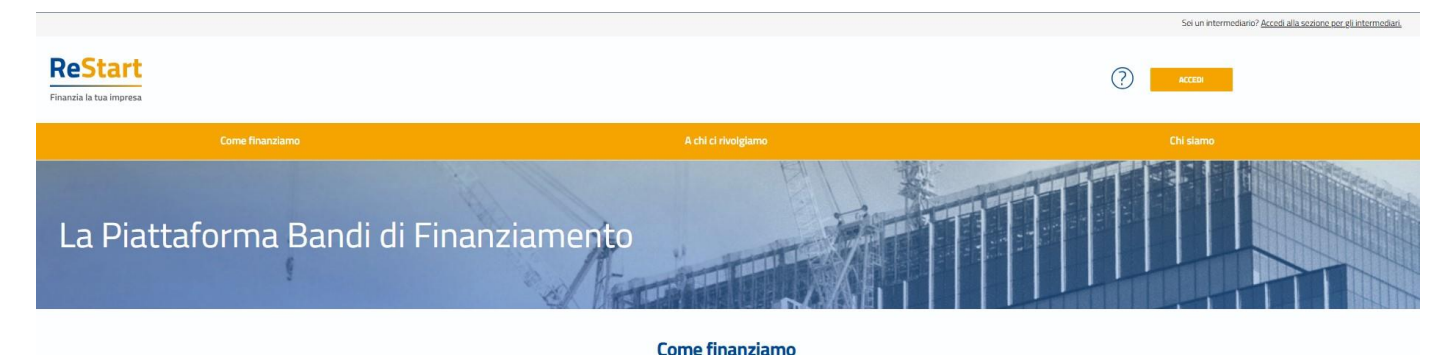

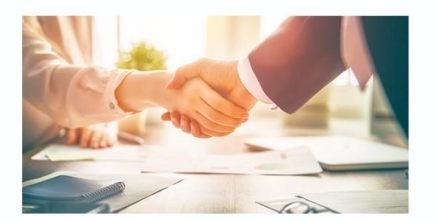

ReStart è la piattaforma per la presentazione e gestione delle domande o partecipazione ai bandi di finanziamento promossi e gestiti dal Sistema. Camerale o dagli Enti con cui ha in essere accordi di collaborazione per specifiche iniziative di finanziamento.

Accesso all'area personale: dopo aver effettuato l'autenticazione, l'utente accede alla propria area personale, il **PROFILO UTENTE** 

Quest'area è composta da 3 sezioni: 1. dati 2. deleghe 3. note tecniche

| Home                      |                       | Richieste       |                    | Pagamenti     |
|---------------------------|-----------------------|-----------------|--------------------|---------------|
|                           |                       | Profilo Utente  |                    |               |
| Dati                      |                       | Deleghe         |                    | Note tecniche |
| "Nome                     | *Cognome              |                 | "Data di nascita   |               |
| MARIO                     | ROSSI                 |                 | 07/03/1976         |               |
| *Email                    |                       | *Codico Fiscale |                    |               |
| mario.rossi@infocamere.it |                       | ААААААААААААААА |                    |               |
| "Śtało di Nascita         | "Provincia di Nascita |                 | *Comune di Nascita |               |
| ITALIA                    | VENEZIA               |                 | Venezia            |               |
|                           |                       |                 | Conferma           | ←             |

Nella sezione **DATI** l'utente può visualizzare le informazioni associate al proprio profilo che il sistema ricava dall'identità SPID, CIE o CNS, ed eventualmente integrare o modificare.

Al primo accesso l'utente deve **compilare tutti i dati obbligatori** (i campi obbligatori sono indicati con l'asterisco).

Nel momento in cui tutti i dati obbligatori del profilo sono stati inseriti si abiliterà il pulsante **"Conferma"** che l'utente dovrà premere per salvare le informazioni compilate.

Nella sezione **DELEGHE** l'utente può creare una o più deleghe operative che consentiranno ai delegati di operare in piattaforma per conto dell'utente delegante

e, in particolare, compilare le richieste di partecipazione per le iniziative di finanziamento in corso.

#### Accesso a ReStart - DELEGHE

La funzione può essere utilizzata esclusivamente dai titolari / legali rappresentanti.

Nella sezione **DELEGHE** l'utente può creare una o più deleghe per l'impresa di cui è titolare / legale rappresentante permettendo **ai delegati di operare in piattaforma per conto dell'utente delegante per la specifica impresa**. I delegati potranno compilare le richieste di partecipazione per le iniziative di finanziamento in corso **accedendo esclusivamente dalla sezione Beneficiario**.

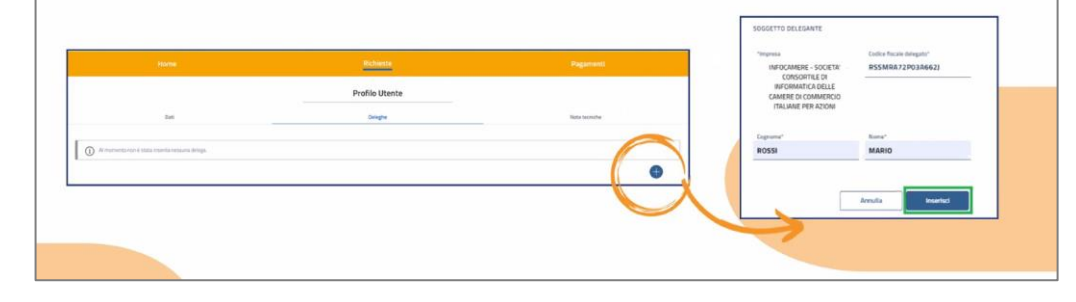

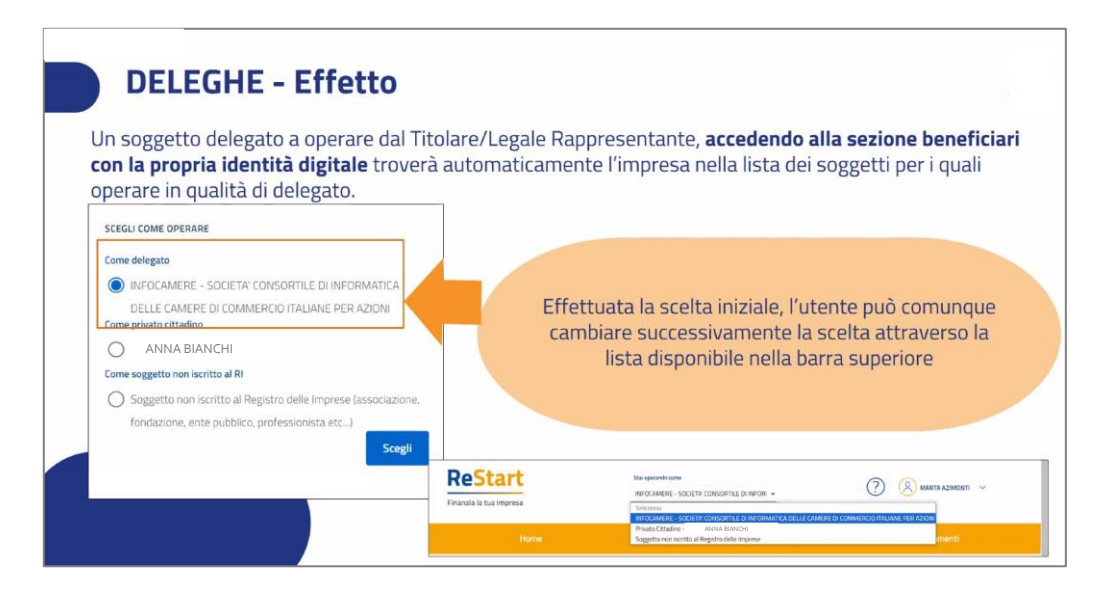

Dopo **l'accesso**, **l'accettazione delle note tecniche e delle informazioni** obbligatorie del

profilo, l'utente giunge nella pagina privata di HOME in cui sono presenti le iniziative di finanziamento in quel momento attive.

Selezionando **«richiedi»** è possibile iniziare la compilazione della richiesta di finanziamento.

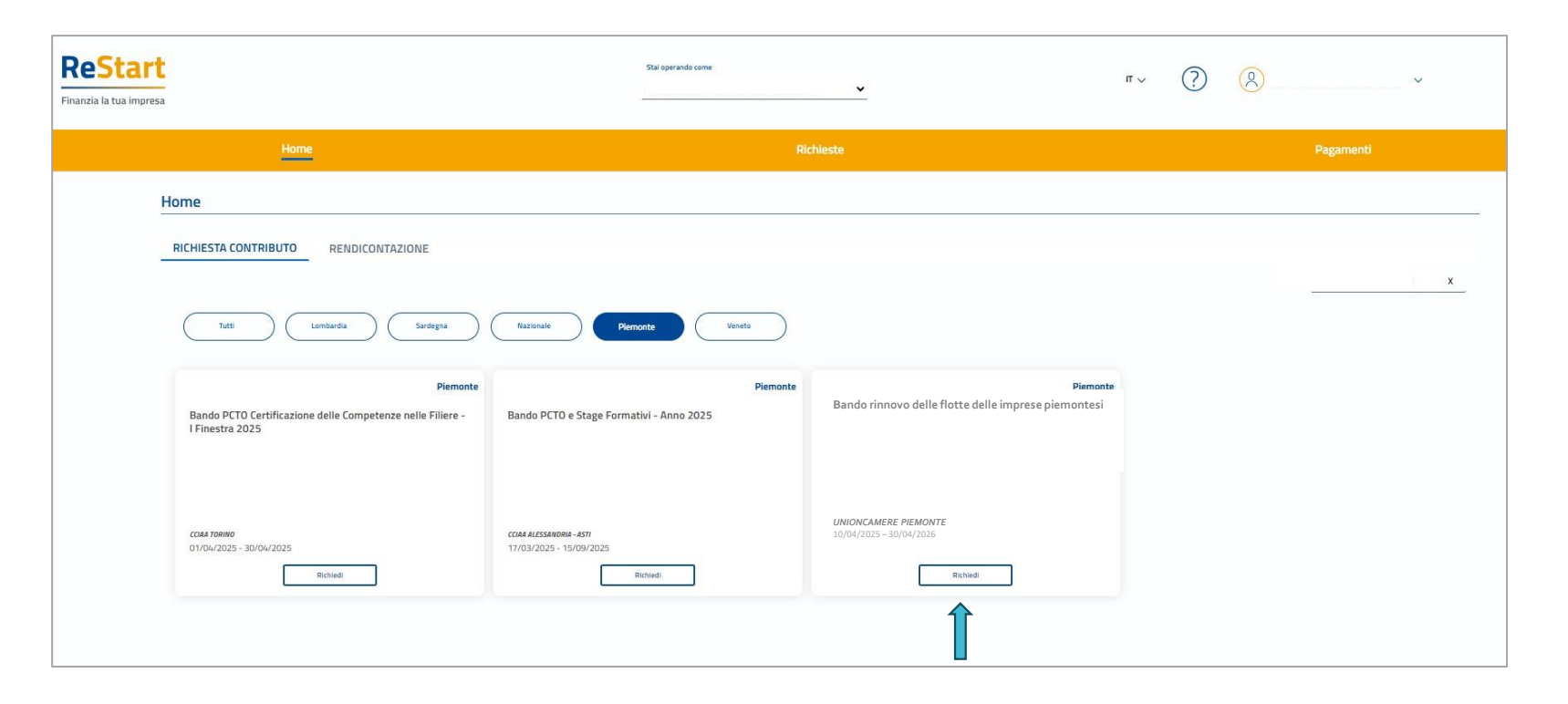

Nella pagina richiesta contributo saranno presenti 4 bandi distinti:

- 1) Linea 1  $\rightarrow$  Acquisto veicoli con rottamazione (doppia fase)
- 2) Linea 2  $\rightarrow$  Noleggio/Leasing veicoli con rottamazione (doppia fase)
- 3) Linea 2  $\rightarrow$  Liquidazione rate dalla 7° alla 36° (fase unica)
- 4) Linea 3  $\rightarrow$  Conversione veicoli (doppia fase)

La compilazione della pratica telematica sulla piattaforma ReStart genera automaticamente un **MODELLO RIEPILOGATIVO DEI DATI INSERITI** che deve essere firmato e inserito nella pratica stessa.

La sottoscrizione digitale di tale modello può avvenire da parte:

- dell'imprenditore beneficiario
- dell'intermediario delegato

## ALLA PRATICA TELEMATICA DOVRÀ ESSERE ALLEGATA LA SEGUENTE DOCUMENTAZIONE:

- 1. MODELLO RIEPILOGATIVO DEI DATI INSERITI: generato dal sistema Restart, che dovrà essere firmato digitalmente dal titolare/legale rappresentante dell'impresa o dal soggetto delegato (il file firmato dovrà avere estensione.p7m);
- 2. Modello di domanda (Allegato A\_25RV per Linea 1 Allegato A\_25NV per Linea 2 Allegato A\_25CV per linea 3): la domanda deve essere perfezionata con il pagamento dell'imposta di bollo attualmente vigente di 16 euro ai sensi del DPR 642/1972 o valore stabilito dalle successive normative. Nel modulo di presentazione della domanda di contributo riportare nell'apposito riquadro il numero identificativo (seriale) della marca da bollo utilizzata e il richiedente dovrà provvedere ad annullare la stessa conservando l'originale per eventuali controlli dell'amministrazione;
- **3. Incarico per la sottoscrizione digitale**, dichiarazione sostitutiva dell'atto di notorietà Allegato B : eventuale modulo di delega;
- Dichiarazione sostitutiva dell'atto di notorietà solo per soggetti che non hanno posizione INPS/INAIL (Allegato C) sottoscritto digitalmente dal legale rappresentante dell'impresa beneficiaria;
- Scansione del libretto di circolazione del veicolo da sostituire e oggetto di rottamazione intestato all'impresa richiedente da almeno 12 mesi dalla data di pubblicazione della DGR (27/02/2025);
- 6. Scansione della documentazione che attesti la regolarità del pagamento bollo per il mezzo oggetto di rottamazione;

→ Tutta la documentazione allegata dovrà essere firmata digitalmente in modalità CAdES dal titolare/legale rappresentante dell'impresa ad eccezione del "Modello Riepilogativo dei dati inseriti" che potrà essere firmato eventualmente dall'intermediario.

#### ALLEGATI

Nella sezione è possibile inserire tutta la documentazione a corredo della richiesta. Il sistema accetta solo documenti firmati in CadES, che presentano l'estensione .p7m. Ogni allegato può avere la dimensione massima di 100 Mb.( Non è previsto un limite complessivo) 1 ANAGRAFICA 3 ALLEGATI 4 INVIA DICHIARAZIONI Allegati In questa sezione è possibile inserire gli allegati previsti dall'iniziativa di finanziamento ed eventuale documentazione ritenuta uble ai fini dell'istrut Tutti eli allecati devono essere firmati in modalità CAdES (.o7m) Documento Nome File Date documents 04/11/2024 FATTURA

#### ALLEGATI

È possibile aggiungere più documenti o cancellare precedenti inserimenti, cliccando sull'icona "cestino", in corrispondenza del documento da eliminare.

Nel caso sia necessario scannerizzare documenti si consiglia di selezionare una risoluzione bassa nella scala dei colori grigi oppure in bianco e nero.

Completata l'operazione di inserimento degli allegati, cliccare su AVANTI per procedere alla fase successiva

| Nome File                           | Data documento                                                                    | Azioni                                                                                                    |
|-------------------------------------|-----------------------------------------------------------------------------------|----------------------------------------------------------------------------------------------------|
| Fattura_Acquisto_Macchinaro.pdf.p7m | 03/11/2022                                                                        | Î                                                                                                    |
| Relazione_tecnica_progetto.pdfp7m   | 26/10/2022                                                                        | Ĩ                                                                                                    |
| <u> </u>                            | 26/10/2022                                                                        | Agglungi allegato                                                                                                    |
|                                     |                                                                                   | L2                                                                                                    |
|                                     |                                                                                   |                                                                                                    |
|                                     | Nome File Fattura_Acquisto_Macchinaro.pdf.p7m Relazione_teorica_progettis.pdf.p7m | Nome File         Data documenta           Fattura_Acquisto_Macchinano pdf.p7m         03/11/2022           Relazione_tecnica_progettio.pdf.p7m         26/10/2022           V         26/10/2022 |

Per completare l'invio della pratica occorre:

1) scaricare il «Modello Riepilogativo»: si genererà un PDF del modello della richiesta

2) dopo aver verificato attentamente le informazioni riepilogate, firmare digitalmente il »Modello Riepilogativo» in modalità CadES: l'estensione finale dovrà essere .pdf.p7m.

3) caricare il modello firmato

4) Inviare il «Modello riepilogativo»: completato correttamente il caricamento del modello firmato lo stesso verrà visualizzato come caricato e si attiverà la funzione finale di INVIA

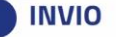

Per completare l'invio della richiesta, occorre attivare in sequenza le seguenti funzionalità

| SCARICA MODELLO                                                       | ↓ Scarica modello               |                                                    |                                                               |                                                |                                                |                          |
|-----------------------------------------------------------------------|---------------------------------|----------------------------------------------------|---------------------------------------------------------------|------------------------------------------------|------------------------------------------------|--------------------------|
| CARICA MODELLO FIRMATO                                                | ↑ Carica modello firmato        | La funzione SCARICA                                | MODELLO consente di ge                                        | nerare il PDF del mode                         | llo della richiesta: l'ut                      | ente è invitato a        |
| • INVIA                                                               | nvia                            | Scaricando il modello                              | della richiesta, <b>tutte le sezi</b>                         | oni della richiesta stess                      | n fase di compilazione<br>a vengono bloccate e | ,<br>si attiva in alto a |
|                                                                       |                                 | destra la funzione RIA                             | PRI identificata dall'icona de                                | l lucchetto                                    |                                                |                          |
|                                                                       |                                 | PTSL-SD11_00206787<br>Bando sprint 11 - Bando SENZ | A Operatività - con BOLLO                                     |                                                |                                                | 🔒 Riapri                 |
|                                                                       |                                 | · 1 · enacostatica                                 | C DOHARDON                                                    | ALEGNI                                         | • mva                                          |                          |
|                                                                       |                                 |                                                    |                                                               |                                                |                                                |                          |
|                                                                       |                                 |                                                    |                                                               |                                                |                                                |                          |
| Per completare l'invio della richiesta, occorre attivare <b>in se</b> | quenza le seguenti funzionalità |                                                    |                                                               |                                                |                                                |                          |
|                                                                       |                                 |                                                    |                                                               |                                                |                                                |                          |
| SCARICA MODELLO                                                       | j⊎ Scarica modello              |                                                    |                                                               |                                                |                                                |                          |
| CARICA MODELLO FIRMATO                                                | Carica modello firmato          |                                                    |                                                               |                                                |                                                |                          |
| • INVIA                                                               | 🖌 Invia                         | lo stesso verrà vis                                | tamente il caricamento del r<br>Jualizzato come caricato e si | nodello firmato,<br>attiverà la funzione final | e di INVIA                                     |                          |
|                                                                       |                                 |                                                    |                                                               |                                                |                                                | 7                        |
|                                                                       |                                 | MODELLO CARICATO                                   | PTSL-SD11_00206932.pdf.p7m 05/12/2                            | (023 14:06:44 📩 🕅                              |                                                |                          |
|                                                                       |                                 |                                                    |                                                               |                                                | A Invia                                        |                          |

# **RENDICONTAZIONE:**

Le iniziative presenti nella **HOME** dedicate alla compilazione della richiesta di rendicontazione riportano il triangolo giallo in alto a sinistra e la funzione **Rendiconta** 

Nella pagina «**RENDICONTAZIONE**» saranno presenti 3 bandi distinti:

- Linea 1  $\rightarrow$  Acquisto veicoli con rottamazione

Linea 2 → Noleggio/Leasing veicoli con rottamazione (dalla 1° alla 6° rata)

- Linea 3  $\rightarrow$  Conversione veicoli

| Start<br>Is tube impress                            | 354 specialds core                                                   | v                                                       | r~ 🥐 🚫                                               | ×     | Panda rinna                   |
|-----------------------------------------------------|----------------------------------------------------------------------|---------------------------------------------------------|------------------------------------------------------|-------|-------------------------------|
| Home                                                | 88                                                                   | chieste                                                 | Pagamenti                                            |       | Bando rinn                    |
| Home RICHIESTA CONTRIBUTO RENDICONTAZIONE           |                                                                      |                                                         |                                                      |       |                               |
| Idd         Percents         Enduring to            | Ngia Lanarda                                                         |                                                         | Q SecuFronsbarriet                                   |       |                               |
| Piccoste<br>Bando Sostenibilità 2025                | Percole                                                              | Plemente                                                | Fier                                                 | nonte |                               |
| aanaa soonaana oo z                                 | result in sumou pri conversina e anti coguntarini a ricerca.<br>2024 | rywn - Domod Labsader Lain yn labos, reader Lu allynuws | BRING WITH POTUME AN IPACHA INTELLIGENCE<br>RESEARCH |       | <b>UNIONCAM</b><br>10/04/2025 |
| COMP.ALITSSANDING - 4537<br>14/07/2019 - 20/07/2019 | икорисиван Рукиола<br>31/07/3025 - 31/12/3025                        | ENDINGLANE MF AND ANY<br>31/01/2025 - 31/12/2025        | 2000002388784 #3800011<br>31/07/2025 - 31/12/2025    |       |                               |

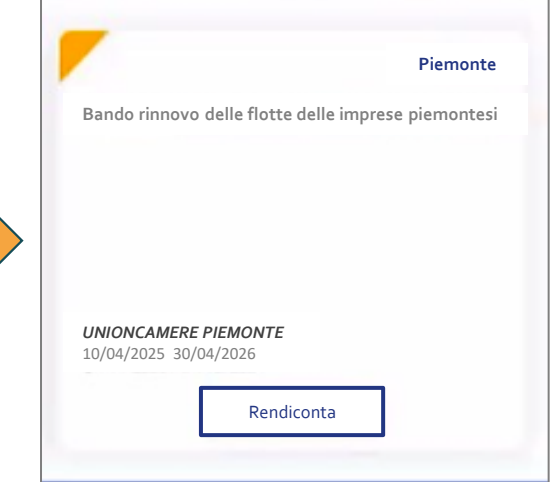

### LA RICHIESTA DI RENDICONTAZIONE

Nella sezione DICHIARAZIONI selezionare dal menu a tendina il numero della pratica della richiesta di contributo. Una volta selezionato il Sistema ripropone il numero e la data del protocollo

| <br>Seleziona il numero pratica dal menù a tendina * |
|------------------------------------------------------|
| Non sono state trovate pratiche da                   |
| rendicontarel                                        |
| Numero                                               |
| Protocollo:                                          |
| Data                                                 |
| protocollo:                                          |
|                                                      |

### RENDICONTAZIONE DELLA SPESA

Le spese sostenute dovranno essere rendicontate e trasmesse <u>esclusivamente in modalità</u> <u>telematica</u>, con firma digitale, attraverso lo sportello on line "Restart" https://restart.infocamere.it/

→ Si precisa che tuti i file allegati dovranno essere firmati digitalmente in modalità CAdES ed avere estensione .p7m.

## LINEA 1 ACQUISTO VEICOLI E LINEA 3 CONVERSIONE VEICOLI:

L'impresa beneficiaria dovrà provvedere <u>entro 8 mesi (Linea 1) e entro 6</u> <u>mesi (Linea 3) dalla data della determina di concessione</u> alla rendicontazione (comprensive della spese per la stazione di ricarica e il Mobility Manager), in <u>unica soluzione</u>, delle spese sostenute.

## LINEA 2: NOLEGGIO/LEASING VEICOLI:

L'impresa beneficiaria dovrà provvedere <u>entro 6 mesi dalla data della</u> <u>determina di concessione</u> alla rendicontazione delle spese sostenute (comprensive della spese per la stazione di ricarica e il Mobility Manager), sul portale ReStart

Le <u>rate dal 7° al 36°</u> mese dovranno essere rendicontate semestralmente, entro il 37° mese, sul portale ReStart attraverso la pagina HOME nella quale l'utente troverà la sezione: "Liquidazione RATE"

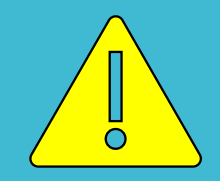

<u>CUP</u>: codice unico di progetto Il **CUP INDIVIDUALE** – codice unico di progetto – <u>viene assegnato a</u> <u>ciascuna impresa in fase di concessione della domanda</u>, in attuazione dell'art. 5, comma 6, del D.L. 24 febbraio 2023, n. 13.

Tutte le fatture o documentazione di spesa equivalente dovranno <u>riportare necessariamente</u>, pena inammissibilità del documento di spesa stesso, il CUP

→ SOLO ED ESCLUSIVAMENTE per le fatture emesse SUCCESSIVAMENTE al 27/02/2025, ma PRIMA dell'attribuzione del CUP INDIVIDUALE dovrà essere utilizzato il seguente codice di progetto generico J68C24000500001

# **APPROFONDIMENTI:**

Sul sito di Unioncamere Piemonte nella sezione:

«Amministrazione trasparente»  $\rightarrow$  «Avvisi gare e contratti  $\rightarrow$  Bandi per contributi» troverete:

- il Bando
- · la modulistica
- la guida alla compilazione
- le FAQ

Per eventuali informazioni è possibile contattare Unioncamere Piemonte: **bando.sviluppoambientale@pie.camcom.it**